## Weeding: Shelf List Spreadsheet (Old Pub Year & No Circulation)

## Workflows

Report Session: Change WINWORD.EXE to EXCEL.EXE in the Application to view reports

| Defaults                     |                                |
|------------------------------|--------------------------------|
| Application to view reports: | x86)\Microsoft Office\Office14 |

Schedule New Reports - INFOhio tab, CAT: Shelf List report, Setup & Schedule

Title Selection tab – Publication Year: < 2008 (specify a year)

| Basic Search String Title Selection Call Number Select |
|--------------------------------------------------------|
| Date created:                                          |
| Created by:                                            |
| Date cataloged:                                        |
| Date modified:                                         |
| Modified by:                                           |
| Publication year: <2008                                |
| Number of total holds:                                 |
| Shadowed: 🔘 Yes 🔘 No 💿 Both                            |

Item Selection tab – Indicate your library, Total number of checkouts: <1

| Basic Search String   | Title Selection | Call Number     | Selection   | Item Selection Sc |
|-----------------------|-----------------|-----------------|-------------|-------------------|
|                       | ibrary LAKBE    |                 | ۲           | •                 |
| Shelf lo              | ocation:        |                 | ۲           | •                 |
| Current               | status:         |                 | *           |                   |
| Item                  | group:          |                 | ۲           | •                 |
| Materia               | al type:        |                 | ۲           | •                 |
| Funding               | source:         |                 | ۲           |                   |
| Ci                    | rculate: 🔘 Ye   | s 🔘 No 🔘 B      | oth         |                   |
| Extende               | ed info:        |                 | *           | •                 |
|                       | 🗸 bla           | ank field matcl | hes with No | t Equal qualifier |
| In the shadow of      | atalog: 🔘 Ye    | s 🔘 No 🔘 B      | oth         |                   |
| Number of             | pieces:         | ٠               |             |                   |
| Date o                | reated:         |                 | ٠           |                   |
| Last activit          | y date:         |                 | -           |                   |
| Date last check       | ed out:         |                 | -           |                   |
| Date last chec        | ked in:         |                 | ٠           |                   |
| Date inver            | ntoried:        |                 | ٠           |                   |
| Number of times inver | ntoried:        | *               |             |                   |
| Number of total che   | ckouts <1       | *               |             |                   |
| Number of inhouse che | ckouts:         |                 |             |                   |
| Number of copy        | / holds:        |                 |             |                   |
| Number                | of bills:       | (*)             |             |                   |
|                       | Price:          | ٠               |             |                   |
| Reserve               | status:         |                 |             | -                 |

Output Options tab – Report type = Spreadsheet, select field selections (shown below)

| Report Type                                                           |
|-----------------------------------------------------------------------|
| 🔘 Brief 🔘 Long 🔘 Spreadsheet                                          |
|                                                                       |
| Long/Spreadsheet Options                                              |
| Bibliographic Field Selections:                                       |
| ISBN Publisher                                                        |
| Creation Date Modification Date                                       |
| Other Field Selections:                                               |
| Barcode Call Number Status                                            |
| Title Item Group 🕅 Material Type                                      |
| Funding Source Creation Date     Inventory date                       |
| Circ Notes Public Notes Staff Notes                                   |
| 🔲 Last Activity Date 💟 Last Checkout Date 🔟 Total Number of Checkouts |
| Author Price Library                                                  |
| Shelf Location 🔲 Inhouse Checkouts 🔽 Pub. Year                        |
| Spreadsheet Delimiter Selection:                                      |
| 🔘 Comma 💿 Tab 🔘 Pipe 🔘 Other:                                         |

Options when viewing reports:

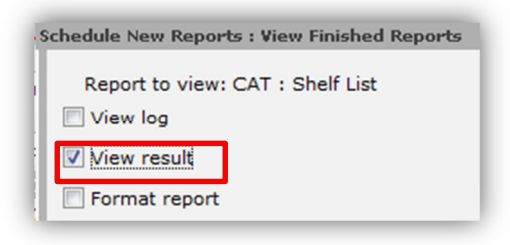

Report will open in Excel and make the following formatting changes:

- Highlight barcode column, click on the column heading. Right-click over highlighted section and choose Format Cells... Change to Number, "0" decimals.
- Click on cell D1 (Item Group column title) and then click on the apply Filter button under Editing, Sort & Filter

| D<br>Item Group<br>ide DVD | D<br>Group Th<br>A | Σ AutoSum<br>Fill *<br>Sort & find & | 2↓       Sort A to Z         X↓       Sort Z to A         Y↑       Custom Sort         Y⁼       Eilter |
|----------------------------|--------------------|--------------------------------------|----------------------------------------------------------------------------------------------------|
| skc EASY                   | AN                 | Clear + Filter + Select +            | Clear                                                                                                  |
| Pc EASY                    | AN                 | Editing                              | Reapply                                                                                                |

• Uncheck/check to view only certain Item Groups

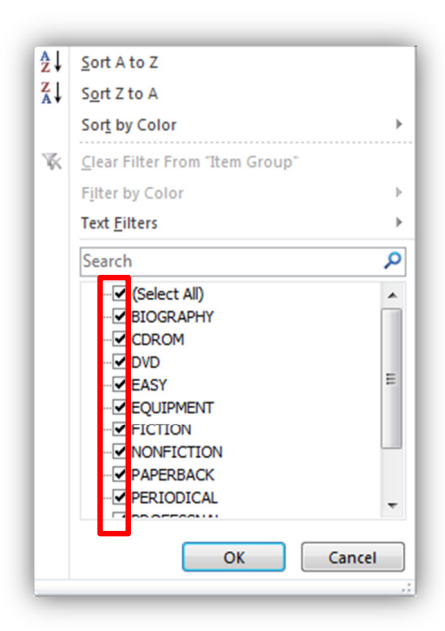

## **Report Results:**

| 1  | A              | В         | С                                               | D                                            | E                                  | F            | G           | н                | - I -     | J     | K        | L  |
|----|----------------|-----------|-------------------------------------------------|----------------------------------------------|------------------------------------|--------------|-------------|------------------|-----------|-------|----------|----|
| 1  | Barcode        | Status    | Title                                           | Item Group                                   | <ul> <li>Shelf Location</li> </ul> | Item Created | Inventoried | Last Checked Out | Checkouts | Price | Pub Year |    |
| 2  | 32250000322043 | AVAILABLE | Science screen report for kids vol. 35 [vide    | DVD                                          | AVAILABLE                          | 5/7/2007     | 5/31/2012   | 00/00/0000       | C         | 19.95 | 2        |    |
| 3  | 32250000171564 | AVAILABLE | Pelle's new suit / Picture book by Elsa Besko   | EASY                                         | AVAILABLE                          | 9/27/2005    | 6/3/2013    | 00/00/0000       | C         | 5.00  | 1929     |    |
| 4  | 32250000176670 | AVAILABLE | The tale of Mr. Jeremy Fisher / by Beatrix Po   | EASY                                         | AVAILABLE                          | 9/27/2005    | 6/3/2013    | 00/00/0000       | C         | 2.50  | 1934     |    |
| 5  | 32250000201403 | AVAILABLE | Paddle-to-the-Sea / written and illustrated     | FICTION                                      | AVAILABLE                          | 9/27/2005    | 6/3/2013    | 00/00/0000       | C         | 6.86  | 1941     |    |
| 6  | 32250000204019 | AVAILABLE | The fast Sooner hound / by Arna Bontemps        | EASY                                         | AVAILABLE                          | 9/27/2005    | 6/3/2013    | 00/00/0000       | C         | 10.39 | 1942     |    |
| 7  | 32250000158033 | AVAILABLE | Prayer for a child / by Rachel Field ; pictures | NONFICTION                                   | AVAILABLE                          | 9/27/2005    | 6/3/2013    | 00/00/0000       | C         | 4.95  | 1944     |    |
| 8  | 32250000224686 | AVAILABLE | My mother is the most beautiful woman in t      | NONFICTION                                   | AVAILABLE                          | 9/27/2005    | 6/3/2013    | 00/00/0000       | C         | 6.70  | 1945     |    |
| 9  | 32250000449838 | AVAILABLE | Rain drop splash                                | EASY                                         | AVAILABLE                          | 9/27/2005    | 6/3/2013    | 00/00/0000       | C         | 4.95  | 1946     |    |
| 0  | 32250000162332 | AVAILABLE | A child's garden of verses / Illustrated by Ali | NONFICTION                                   | AVAILABLE                          | 9/27/2005    | 6/3/2013    | 00/00/0000       | C         | 5.00  | 1951     |    |
| 1  | 32250000224694 | AVAILABLE | Journey cake, hol / Illus. by R. McCloskey      | NONFICTION                                   | AVAILABLE                          | 9/27/2005    | 6/3/2013    | 00/00/0000       | C         | 5.00  | 1953     |    |
| 2  | 32250000401045 | AVAILABLE | Mop top / Story and pictures by Don Freema      | EASY                                         | AVAILABLE                          | 9/27/2005    | 6/3/2013    | 00/00/0000       | C         | 3.95  | 1955     |    |
| 13 | 32250000451057 | AVAILABLE | The little fish that got away / story by Berna  | EASY                                         | AVAILABLE                          | 9/27/2005    | 6/3/2013    | 00/00/0000       | C         | 2.50  | 1956     |    |
| 4  | 32250000410616 | AVAILABLE | The red balloon videorecording                  | VIDEO                                        | AVAILABLE                          | 9/27/2005    | 5/31/2012   | 00/00/0000       | C         | 9.95  | 1956     |    |
| 5  | 32250000209877 | AVAILABLE | The cow who fell in the canal / Illustrated by  | EASY                                         | AVAILABLE                          | 9/27/2005    | 6/3/2013    | 00/00/0000       | C         | 5.65  | 1957     |    |
| .6 | 32250000237712 | AVAILABLE | No fighting, no biting! / Pictures by Maurice   | EASY                                         | AVAILABLE                          | 9/27/2005    | 6/3/2013    | 00/00/0000       | C         | 1.95  | 1958     |    |
| 7  | 32250000432099 | AVAILABLE | The puppy who wanted a boy / by Jane Thay       | EASY                                         | AVAILABLE                          | 9/27/2005    | 6/3/2013    | 00/00/0000       | C         | 13.00 | 1958     |    |
| 8  | 32250000195647 | AVAILABLE | The puppy who wanted a boy / by Jane Thay       | EASY                                         | AVAILABLE                          | 9/27/2005    | 6/3/2013    | 00/00/0000       | C         | 11.75 | 1958     |    |
| 9  | 32250000204704 | AVAILABLE | Grandfather and I / Pictures by P. Galdone      | EASY                                         | AVAILABLE                          | 9/27/2005    | 6/3/2013    | 00/00/0000       | 0         | 7.41  | 1959     |    |
|    |                |           |                                                 |                                              |                                    |              |             |                  |           |       |          |    |
|    |                |           | We moved records from MultiLIS in 2005, so Item |                                              |                                    |              |             | ms               |           | Pub   | )        |    |
|    |                |           | if you see a 2005                               | if you see a 2005 date, the records may have |                                    |              |             |                  | n no      |       | Year     | r  |
|    |                |           | been created before 2005.                       |                                              |                                    |              |             | chec             | kout      |       | befor    | re |
|    |                |           |                                                 |                                              |                                    |              |             |                  |           |       |          |    |
|    |                |           |                                                 |                                              |                                    |              |             |                  | _         |       | 2008     | 5  |